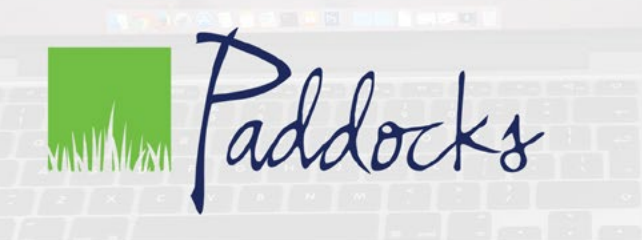

## eBook access guide

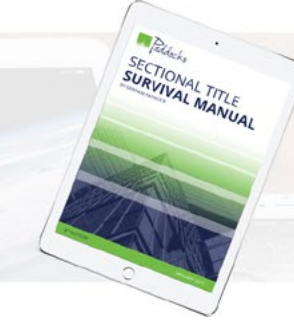

## Thank you for purchasing a Paddocks eBook.

eBooks are designed for use on tablets, smartphones and computers. They are electronic versions of these publications and are not printable. We have included the instructions for accessing your eBook below:

| 1 | On the Paddocks website, click on <u>My Account</u> in the top right corner. Insert your details, and, if need be, select "forgot password" and reset.                                                                                                    | Club Login My Account f y                                                                  |
|---|----------------------------------------------------------------------------------------------------|--------------------------------------------------------------------------------------------|
| 2 | Click on "Orders".                                                                                                    | <ul> <li>Dashboard</li> <li>Orders</li> <li>Addresses</li> <li>Account details</li> </ul>  |
| 3 | Click on the order number.                                                                                                    | Order Date #16437 25/02/2019                                                               |
| 4 | Scroll down to the "Downloads" section.<br>You'll see a small hyperlinked "ePub (eBook)" button.<br>Click this to begin your download.<br>*Please note: the password only applies to our sectional title template PDFs                                                                      | Download<br>ePub (eBook) (1.23M)<br>Password:                                              |
| 5 | Find the file in your downloads folder.<br>You can access the ePub file with Apple Books on Apple<br>devices and Google Play Books on Android devices.<br>On your PC, you can use <u>Adobe Digital Editions</u> .<br>*Sectional title template PDFs are accessible via Adobe Acrobat Reader | <ul> <li>Apple Books</li> <li>Google Play Books</li> <li>Adobe Digital Editions</li> </ul> |

If you need more assistance or have any questions, please do get in touch: email: info@paddocks.co.za

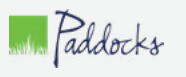